## 給水装置工事の完成検査日予約またはキャンセル受付フォーム操作マニュアル

| 🗶 🗖 🛛 🔂 共通ポータル                                        | x LoGo7オーム x 認識【枚方市上下水進局】給水装置工制 x +                                                                                                    |                                                                                                | - 0 X                    |
|-------------------------------------------------------|----------------------------------------------------------------------------------------------------|------------------------------------------------------------------------------------------------|--------------------------|
| $\leftarrow$ C $\textcircled{b}$ https://tb.logoform. | st-japan.asp.lgwan.jp/form/H276/325927                                                                                                    | A <sup>N</sup> Q ☆                                                                             | s 3 0 t 🕫 🗞 🜔            |
| 【枚方市上下水道局】給水装置工事の完成検                                  | i<br>査日予約またはキャンセル受付フォーム                                                                                                    |                                                                                                |                          |
|                                                       |                                                                                                    |                                                                                                |                          |
|                                                       |                                                                                                    |                                                                                                |                          |
|                                                       |                                                                                                    | 確認 《 完了                                                                                        |                          |
|                                                       | このフォームでは、給水装置工事の完成検査申込または予約キャンセルに関する手続きに必要な情報の入力をしていただきます。(入力をしていただくこと<br>今後、給水装置工事の完成検査日予約は週面への記入による申込受付は廃止し、全てこのフォームからの申請受付とさせていただきますので、皆様の御理解。<br>以下の事項を御一読いただいた後に、以下のフォームへの御入力をお願いします。                                                                                                    | で、申込書に手書きしていただくといった手間が不要となります。)<br>と御協力をお願いします。<br>                                            |                          |
|                                                       | ー時保存について<br>全ての入力には時間を要するため、各項目の入力の都度、こまめに画面下にある「入力内容を一時保存する」を押下してください。なお、スマートフォンか<br>※「一時保存」の機能はその端末のブラウザ(のキャッシュ)に保存される機能となっています。キャッシュが残っていましたら24時間以上経過しても入力<br>さい。また、常にキャッシュクリアをするようなブラウザ(chromeでいうとごろの「シークレットウィンドウ」など)だとブラウザを閉じた時点で保存が頂方                                                                                       | らは一律が付ファイルの一時保存はできませんので、御注意ください。<br>)を再開できます。別端末、別ブラウザになるとリセットされますので御注意くだ<br>えてしまいますので御注意ください。 |                          |
|                                                       | 次の内容を確認後、フォームにチェックをお願いします。<br>【個人情報の取扱いについて】<br>「秋市日本地画上水道管理課では、本フォームで領回答いただいた情報は給水装置工事の完成検査申込の受付手続を行うためにのみ利用し、その他の目的」<br>いたしてす                                                                                                    | には利用しません。                                                                                      |                          |
|                                                       | 【注意事項】<br>1. 完成検査受検を申し込むためには検査書類の提出が必須です。検査書類を予約日の3営業日前までに提出されないままですと、こちらで予約を取り消しさせ<br>2. 検査開始予定「時刻」の指定はできませんので御了承ください。                                                                                                    | さていただきますので御了承ください。                                                                             |                          |
|                                                       | 3. 検査開始予定「時刻」は検査前日の15時までにごちらから電話連絡させていただきますが、検査前日の15時以降になってもこちらから電話連絡がない場合<br>※検査前日:検査当日の1営業日前の日のことです。                                                                                                    | a、お手数ですが、こちらまで電話連絡いただきますようお願いいたします。                                                            |                          |
|                                                       | 4. 検査は基本的に午前中に実施させていただきますが、他の検査物件の事情によっては午後に検査を実施させていただく場合があります。                                                                                                    |                                                                                                |                          |
|                                                       | 5. 検査時に竣工図面の不備が多く見られますので、最新の現場状況とよく照合した上で作成し提出してください。<br>※特に、メーターの位置・向き、散水栓の位置が竣工図面と現場で相違がよくあります。                                                                                                    |                                                                                                |                          |
|                                                       | 6. 現場では検査開始予定時刻までに水圧検査を受検できる状態にしておいてください。                                                                                                    |                                                                                                |                          |
|                                                       | 7. 何かある場合も御連絡ください。                                                                                                    |                                                                                                |                          |
|                                                       | 【予約後のキャンセル・変更について】<br>予約後のキャンセルについては、【予約キャンセル】の手続きへお進みください。<br>予約後に日極の変更を希望される場合は、予約務みの日種をこのフォームでキャンセル手続きした上で、新たな希望の日種で予約を行ってください。<br>なお、荒天などの諸事情で立ち第日または立ち当日といった直測にキャンセルされる場合は直ちに担当者まで電話選絡してください。<br>直剤のキャンセルにつき担当者へ電話連絡が取れた場合は、このフォームからの予約キャンセル手続きは不要です。<br>側不明点がある場合も連絡してください。<br>T E L : 072-848-5514<br>F A X : 072-847-8846 |                                                                                                |                          |
|                                                       | 個人情報及び一時保存の注意点及び注意事項及び予約後のキャンセル等を確認後に☑を入れてください。 <mark>必須</mark>                                                                                                    |                                                                                                |                          |
|                                                       |                                                                                                    |                                                                                                |                          |
|                                                       |                                                                                                    |                                                                                                | ∧ ഇറിഡ) <b>∧</b> 13:40 — |
|                                                       |                                                                                                    |                                                                                                | → E 4% A 2023/11/24      |
|                                                       |                                                                                                    |                                                                                                |                          |
| 手                                                     | =順1 このページの記載内容を全て確認して同意された後にチェックを入れ                                                                                                    | て、「次の画面へ進む」をクリックしま                                                                             | す。                       |

## 完成検査日の予約をされる場合

| )   G 共通ポータル | × LoGo7#-A  | ★ 【枚方市上下水道局】給水装置工業<br>76/325927 | × +                    |                                   |              | –<br>ന്പം ന്നം | d<br>   |
|--------------|-------------|---------------------------------|------------------------|-----------------------------------|--------------|----------------|---------|
| 市上下水道局】      | 給水装置工事の完    | 。<br>R成検査日予約またはキャンt             | マル受付フォーム               |                                   |              |                |         |
|              |             |                                 |                        |                                   |              |                |         |
|              | 🖌 入力フォーム    |                                 |                        |                                   |              |                |         |
| •            | 🗸 入力1 ————— | 2 入力                            | 12                     | 3 確認                              |              |                |         |
| C            | Q1.以下のいずれ   | れかを選択してください。                    | 必須                     |                                   |              |                |         |
| (            | ○ 完成検査日の新たな | よ予約をする 🔵 一度行った予約;               | をキャンセルする               |                                   |              |                |         |
| _            |             |                                 |                        |                                   |              |                |         |
| 7            | 入力内容を御確認し   | いただくための自動返信メー                   | -ル受信用のメールアドし           | レスを入力してください。 🔒                    | 3須           |                |         |
| 2            |             |                                 | ×-11.77                |                                   |              |                |         |
| -            |             |                                 | 0 / 128                |                                   | 0 / 128      |                |         |
|              |             |                                 |                        |                                   |              |                |         |
| ,            | 入力は以上となりま   | ます。確認画面に進み、内容                   | 『を確認後、「送信」ボター<br>      | タンを押下してください。                      |              |                |         |
|              |             | ←1つ前の画面、戻                       | る → 確認画面へ進む            | ■ 入力内容を一時保存する                     |              |                |         |
|              | 本ファ         | ォームのお問い合わせ先: 枚方市上下水道局上          | 水道管理課 電話番号: 072-848-55 | 14 メールアドレス: kyuhaikan@city.hiraka | ita.osaka.jp |                |         |
| ここに入力して検索    | <u>≓i</u>   | <b>e o </b>                     |                        | <u></u>                           |              | ヘ 문 Φ) A 20    | 13.41   |
|              |             |                                 |                        |                                   |              |                | )23/11/ |

| 🗸 入力1 ———————————————————————————————————                                         |                                                 | 入力2                                 | 3 確認                                             | 4 完了                                              |
|-----------------------------------------------------------------------------------|-------------------------------------------------|-------------------------------------|--------------------------------------------------|---------------------------------------------------|
| Q1. 以下のいずれかを選択                                                                    | Rしてください。 <mark>必須</mark>                        |                                     |                                                  |                                                   |
| <ul> <li>完成検査日の新たな予約をする</li> </ul>                                                | 5 🔘 一度行った予約をキャンセルする                             |                                     |                                                  |                                                   |
| 02.受任者(枚方市指定編                                                                     | <b>給水装置工事事業者)の名称を入力し</b>                        | てください。 必須                           |                                                  |                                                   |
|                                                                                   |                                                 |                                     | 手順2 Q1~Q12まで順番に回答していただきま                         | す。                                                |
| ひらかたアクリン工業(株)                                                                     |                                                 |                                     |                                                  |                                                   |
|                                                                                   |                                                 |                                     |                                                  | 12 / 60000                                        |
|                                                                                   |                                                 |                                     |                                                  | 13 / 60000                                        |
| 03.受任者(枚方市指定》                                                                     | 合水装置工事事業者)所属の現場で相                               | 当していただく方の氏名を入っ                      | っしてください。 必須                                      | 13 / 60000                                        |
| Q 3. 受任者(枚方市指定新                                                                   | <b>給水装置工事事業者)所属の現場で担</b>                        | 当していただく方の氏名を入り                      | っしてください。 必須                                      | 13 / 60000                                        |
| Q 3. 受任者(枚方市指定新<br><sup>枚方 花子</sup>                                               | 給水装置工事事業者)所属の現場で担                               | 当していただく方の氏名を入り                      | っしてください。 必須                                      | 0 / 60000                                         |
| Q3. 受任者(枚方市指定#<br>枚方 花子<br>保存されたデータ                                               | 给水装置工事事業者)所属の現場で担<br>×                          | 当していただく方の氏名を入け                      | っしてください。 必須                                      | 13 / 60000<br>0 / 60000<br>(広、御毛川田ノ だ たい、         |
| Q3. 受任者(枚方市指定新<br>枚方 花子<br>保存されたデータ<br>枚方 花子<br>777                               | 给水装置工事事業者)所属の現場で担<br>×<br>                      | <b>当していただく方の氏名を入</b> す<br>参考 過去に入力し | <b>うしてください。 必須</b><br>た内容が「保存されたデータ」として残っているので、適 | <sup>13 / 60000</sup><br>0 / 60000<br>i宜、御利用ください。 |
| Q3. 受任者(枚方市指定編<br>枚方 花子<br>保存されたデータ<br>枚方 花子<br>ててて                               | <b>給水装置工事事業者)所属の現場で担</b><br>×<br>てください。 必須      | <b>当していただく方の氏名を入</b> す<br>参考 過去に入力し | <b>っしてください。 必須</b><br>た内容が「保存されたデータ」として残っているので、適 | <sup>13 / 60000</sup><br>0 / 60000<br>i宜、御利用ください。 |
| Q3.受任者(枚方市指定紙<br>枚方 花子<br>保存されたデータ<br>枚方 花子<br>ててて<br>電話番号<br>電話番号 必須             | 哈水装置工事事業者)所属の現場で担<br>×<br>てください。 必須             | <b>当していただく方の氏名を入</b> す<br>参考 過去に入力し | <b>うしてください。 必須</b><br>た内容が「保存されたデータ」として残っているので、適 | <sup>13 / 60000</sup><br>0 / 60000<br>近宝、御利用ください。 |
| Q3.受任者(枚方市指定紙<br>枚方 花子<br>保存されたデータ<br>枚方 花子<br>ててて<br>電話番号<br>電話番号<br>の9099999999 | <b>給水装置工事事業者)所属の現場で担</b><br>×<br>・<br>てください。 必須 | <b>当していただく方の氏名を入</b> け<br>参考 過去に入力し | <b>うしてください。 必須</b><br>た内容が「保存されたデータ」として残っているので、適 | <sup>13 / 60000</sup><br>0 / 60000<br>可宜、御利用ください。 |

| G 共通ポータル                 | ×   💀 LoGo7オ−ム                              | × 🤐 【枚方市上                           | 下水道局】給水装置工制 🗙       | +                |    | ⊦   | -      | - | - | ⊦ | ⊦ | ⊦ | ł | ł | H | F | - | ł   | F | F | -  | - |    |    |         |    |          |    |          |    |    |    |   |   |   |     |   |     |            |          |    |        |    |    |     |            |    |    |        |    |    |    |   |    |   |    |   |     |   |    |   |   |               |    |    |    |    |    |   |    |   |   |   |   |             |   |    |   |            |     |             |     | -   |               | O          | ł |    |
|--------------------------|---------------------------------------------|-------------------------------------|---------------------|------------------|----|-----|--------|---|---|---|---|---|---|---|---|---|---|-----|---|---|----|---|----|----|---------|----|----------|----|----------|----|----|----|---|---|---|-----|---|-----|------------|----------|----|--------|----|----|-----|------------|----|----|--------|----|----|----|---|----|---|----|---|-----|---|----|---|---|---------------|----|----|----|----|----|---|----|---|---|---|---|-------------|---|----|---|------------|-----|-------------|-----|-----|---------------|------------|---|----|
| https://tb.logofor       | m.st-japan.asp.lgwan.jp/form/H276/3         | 25927                               |                     |                  |    |     |        |   |   |   |   |   |   |   |   |   |   |     |   |   |    |   |    |    |         |    |          |    |          |    |    |    |   |   |   |     |   |     |            |          |    |        |    |    |     |            |    |    |        |    |    |    |   |    |   |    |   |     |   |    |   |   |               |    |    |    |    |    |   | A∜ | Ł | 3 | ľ | s | 3           |   | CD | 5 | <u>_</u> = | T   | È           | q   | 8   |               |            |   |    |
| Q6.完成検査場所<br>同住所で複数の検査物( | 所の住所を入力してくださ<br><sup>件がある場合、</sup> その旨がわかる。 | さ <mark>い。 必須</mark><br>ように記載してください | 1。 必須               |                  |    |     |        |   |   |   |   |   |   |   |   |   |   |     |   |   |    |   |    |    |         |    |          |    |          |    |    |    |   |   |   |     |   |     |            |          |    |        |    |    |     |            |    |    |        |    |    |    |   |    |   |    |   |     |   |    |   |   |               |    |    |    |    |    |   |    |   |   |   |   |             |   |    |   |            |     |             |     |     |               |            |   |    |
| 楠葉丘4丁目18-54              | 地先                                          |                                     |                     |                  |    |     |        |   |   |   |   |   |   |   |   |   |   |     |   |   |    |   |    |    |         |    |          |    |          |    |    |    |   |   |   |     |   |     |            |          |    |        |    |    |     |            |    |    |        |    |    |    |   |    |   |    |   |     |   |    |   |   |               |    |    |    |    |    |   |    |   |   |   |   |             |   |    |   |            |     |             |     |     |               |            |   |    |
|                          |                                             |                                     |                     |                  |    |     |        |   |   |   |   |   |   |   |   |   |   |     |   |   |    |   |    |    |         |    |          |    |          |    |    |    |   |   |   |     |   |     |            |          |    |        |    |    |     |            |    |    |        |    |    |    |   |    |   |    |   |     |   |    |   |   |               |    |    |    |    |    |   |    |   |   |   |   |             |   |    |   |            |     |             |     |     |               |            |   |    |
|                          |                                             |                                     |                     |                  |    |     |        | _ | _ | _ | _ | _ | _ | _ |   | _ | _ |     |   |   |    |   |    | _  | _       |    | _        | _  |          | _  |    |    | _ |   |   |     |   |     |            |          |    |        |    |    |     |            |    |    |        |    |    |    |   |    |   |    |   |     |   |    |   |   |               |    |    |    |    |    |   |    |   |   |   |   |             |   |    |   |            | 14  | 4 / 1       | 600 | 00  |               |            |   |    |
| Q7. この工事の                | 完成検査受検希望日を1つ                                | つお選びください。                           | なお、既に予約カ            | 」が全 <sup>、</sup> | 全て | 「全' | 全<br>全 | 4 | 4 |   |   |   |   |   |   | 3 | 4 | 14  | ÷ | £ | 全  | £ | £. | È. | È       | Ę. | <u>}</u> | È. | <u>-</u> |    | 27 | .7 | 7 | 7 | c | ct  | 埋 | ₽ð  | <b>t</b> : | <u>.</u> | τ  | -<br>- | いる | 3E | 日(; | は          | 選扎 | 沢て | ਰ<br>ਦ | ŧŧ | ŧ٨ | 6. | ı | 必须 | 須 |    |   |     |   |    |   |   |               |    |    |    |    |    |   |    |   |   |   |   |             |   |    |   |            |     |             |     |     |               |            |   |    |
| 2023-12-05               |                                             |                                     |                     |                  |    |     |        |   |   |   |   |   |   |   |   |   |   |     |   |   |    |   |    |    |         |    |          |    |          |    |    |    |   |   |   |     |   |     |            |          |    |        |    |    |     |            |    |    |        |    |    |    |   |    |   |    |   |     |   |    |   |   |               |    |    |    |    |    |   |    |   |   |   |   |             |   |    |   |            |     |             |     |     |               |            |   |    |
| 残:9 ◀                    | 「残9」という、                                    | ことは、2023.1                          | <br>2.05 の予約枠       | 争は死              | t残 | よ死  | t,     | t | t | t | t | t | t | t | t | t | t | ー   | よ | よ | よう | 功 | 歹  | 歹  | <u></u> | 歹  | 툣        | 歹  | 툣        | 死  | 妤  | 残  | 残 | 戋 | 戋 | È l | ŋ | ) ! | 9          | 柞        | 卆。 | と      | わ  | っか | か   | <u>,</u> , | ま  | ミす | す。     | 厊列 | 残( | 0」 | 0 | のţ | 場 | 計合 | 合 | -17 | は | ţſ | 他 | 也 | $\mathcal{O}$ | DE | 日程 | 呈~ | Ċ- | 予約 | 約 | l  | て | < | だ | さ | <u>ل</u> ار |   | _  |   |            |     |             |     |     |               |            |   |    |
|                          |                                             |                                     |                     |                  |    |     |        |   |   |   |   |   |   |   |   |   |   |     |   |   |    |   |    |    |         |    |          |    |          |    |    |    |   |   |   |     |   |     |            |          |    |        |    |    |     |            |    |    |        |    |    |    |   |    |   |    |   |     |   |    |   |   |               |    |    |    |    |    |   |    |   |   |   |   |             |   |    |   |            |     |             |     |     | 1             |            |   |    |
| Q8. 検査の種類                | を選択してください(複数                                | 牧選択可)。 必須                           |                     |                  |    |     |        |   |   |   |   |   |   |   |   |   |   |     |   |   |    |   |    |    |         |    |          |    |          |    |    |    |   |   |   |     |   |     |            |          |    |        |    |    |     |            |    |    |        |    |    |    |   |    |   |    |   |     |   |    |   |   |               |    |    |    |    |    |   |    |   |   |   |   |             |   |    |   |            |     |             |     |     |               |            |   |    |
| ☑ 直結 (戸建)                |                                             |                                     |                     |                  |    |     |        |   |   |   |   |   |   |   |   |   |   |     |   |   |    |   |    |    |         |    |          |    |          |    |    |    |   |   |   |     |   |     |            |          |    |        |    |    |     |            |    |    |        |    |    |    |   |    |   |    |   |     |   |    |   |   |               |    |    |    |    |    |   |    |   |   |   |   |             |   |    |   |            |     |             |     |     |               |            |   |    |
| □ 直結 (共同住宅)              |                                             |                                     |                     |                  |    |     |        |   |   |   |   |   |   |   |   |   |   |     |   |   |    |   |    |    |         |    |          |    |          |    |    |    |   |   |   |     |   |     |            |          |    |        |    |    |     |            |    |    |        |    |    |    |   |    |   |    |   |     |   |    |   |   |               |    |    |    |    |    |   |    |   |   |   |   |             |   |    |   |            |     |             |     |     |               |            |   |    |
| □ 増圧                     |                                             |                                     |                     |                  |    |     |        |   |   |   |   |   |   |   |   |   |   |     |   |   |    |   |    |    |         |    |          |    |          |    |    |    |   |   |   |     |   |     |            |          |    |        |    |    |     |            |    |    |        |    |    |    |   |    |   |    |   |     |   |    |   |   |               |    |    |    |    |    |   |    |   |   |   |   |             |   |    |   |            |     |             |     |     |               |            |   |    |
| □ 受水槽                    |                                             |                                     |                     |                  |    |     |        |   |   |   |   |   |   |   |   |   |   |     |   |   |    |   |    |    |         |    |          |    |          |    |    |    |   |   |   |     |   |     |            |          |    |        |    |    |     |            |    |    |        |    |    |    |   |    |   |    |   |     |   |    |   |   |               |    |    |    |    |    |   |    |   |   |   |   |             |   |    |   |            |     |             |     |     |               |            |   |    |
| □ 舗装先行                   |                                             |                                     |                     |                  |    |     |        |   |   |   |   |   |   |   |   |   |   |     |   |   |    |   |    |    |         |    |          |    |          |    |    |    |   |   |   |     |   |     |            |          |    |        |    |    |     |            |    |    |        |    |    |    |   |    |   |    |   |     |   |    |   |   |               |    |    |    |    |    |   |    |   |   |   |   |             |   |    |   |            |     |             |     |     |               |            |   |    |
|                          |                                             |                                     |                     |                  |    |     |        | _ | _ | _ | _ | _ | _ | _ | _ | _ | _ | _   |   |   |    |   |    | _  | _       |    | _        | _  | _        |    |    |    | _ | _ |   |     |   | _   |            |          |    |        |    | _  |     | _          |    |    |        |    |    |    |   |    |   |    |   |     |   |    |   |   |               |    |    |    |    |    |   |    |   | _ | _ | _ | _           | _ | _  |   | _          | _   | _           | _   |     | 1             |            |   |    |
| Q9. この検査場                | 所での公共下水道接続のす                                | <b>育無を選択してくだ</b>                    | さい。 <mark>必須</mark> |                  |    |     |        |   |   |   |   |   |   |   |   |   |   |     |   |   |    |   |    |    |         |    |          |    |          |    |    |    |   |   |   |     |   |     |            |          |    |        |    |    |     |            |    |    |        |    |    |    |   |    |   |    |   |     |   |    |   |   |               |    |    |    |    |    |   |    |   |   |   |   |             |   |    |   |            |     |             |     |     |               |            |   |    |
| ● 有                      |                                             |                                     |                     |                  |    |     |        |   |   |   |   |   |   |   |   |   |   |     |   |   |    |   |    |    |         |    |          |    |          |    |    |    |   |   |   |     |   |     |            |          |    |        |    |    |     |            |    |    |        |    |    |    |   |    |   |    |   |     |   |    |   |   |               |    |    |    |    |    |   |    |   |   |   |   |             |   |    |   |            |     |             |     |     |               |            |   |    |
| () 無                     |                                             |                                     |                     |                  |    |     |        |   |   |   |   |   |   |   |   |   |   |     |   |   |    |   |    |    |         |    |          |    |          |    |    |    |   |   |   |     |   |     |            |          |    |        |    |    |     |            |    |    |        |    |    |    |   |    |   |    |   |     |   |    |   |   |               |    |    |    |    |    |   |    |   |   |   |   |             |   |    |   |            |     |             |     |     |               |            |   |    |
|                          |                                             |                                     |                     |                  |    |     |        |   | _ | _ | _ | _ | _ | _ | _ | _ |   | _   |   |   |    |   |    | _  | _       |    |          |    |          |    |    |    |   |   |   |     |   |     |            |          |    |        |    |    |     |            |    |    |        |    |    |    |   |    |   |    |   |     |   |    |   |   |               |    |    |    |    |    |   |    |   | _ |   | _ |             | _ | _  |   | _          | _   | _           | _   |     |               |            |   |    |
| 010 70 協会                | 埠前不什场杏今 <mark>故浴。同时</mark>                  | 4四たか四たのどち                           | <u>:らか選択してく†</u>    | ださ               | άL | t   | a      | - | 1 | - | - | - | - | - |   | - | 1 | : _ | - | - | *  | × | *  | -  | ¥       | -  | -        | -  | 51       | -1 | -1 | 1  |   |   | , | 、   |   |     |            |          | 石  |        |    |    |     |            | _  |    |        |    | _  |    |   |    |   |    |   |     |   |    |   |   |               |    |    |    |    |    |   |    |   |   |   |   |             |   |    |   |            |     |             |     |     | 1             |            |   |    |
| ここに入力して検索                | 🛱 📻                                         | e 💿 🖬                               |                     |                  |    |     |        |   |   |   |   |   |   |   |   |   |   |     |   |   |    |   |    |    |         |    |          |    |          |    |    |    |   |   |   |     |   |     |            |          |    |        |    |    |     |            |    |    |        |    |    |    |   |    |   |    |   |     |   |    |   |   |               |    |    |    |    |    |   |    |   |   |   |   |             |   |    |   | ~ 1        | 口 ( | <b>⊲</b> ») | А   | 202 | 13:44<br>3/11 | 14<br> 1/2 | 2 | 24 |

| A https://thilogoform st innan asp lawar in // ///076/205007                                                                                                    |                                                                                                    |                                                                                   |          | 44 | ~  |   | <i>r</i> > ⊢ ⊂ |      | G               | 60                       |
|----------------------------------------------------------------------------------------------------|----------------------------------------------------------------------------------------------------|-----------------------------------------------------------------------------------|----------|----|----|---|----------------|------|-----------------|--------------------------|
| https://tb.logoform.st-japan.asp.lgwan.jp/form/H2/6/325927                                                                                                    |                                                                                                    |                                                                                   |          | A  | 57 | 5 | ίς L           | ⊔ ζ≣ | \⊕              | -                        |
| ● 同時開栓                                                                                                    |                                                                                                    |                                                                                   |          |    |    |   |                |      |                 |                          |
| ○ 閉栓                                                                                                    |                                                                                                    |                                                                                   |          |    |    |   |                |      |                 |                          |
|                                                                                                    |                                                                                                    |                                                                                   |          |    |    |   |                |      |                 |                          |
|                                                                                                    | ださい                                                                                                    |                                                                                   |          |    |    |   |                |      |                 |                          |
| 211. この使宜場所の特別な事情寺、何がのれば記入してく                                                                                                    | 2200                                                                                                    |                                                                                   |          |    |    |   |                |      |                 |                          |
|                                                                                                    |                                                                                                    |                                                                                   |          |    |    |   |                |      |                 |                          |
|                                                                                                    |                                                                                                    |                                                                                   |          |    |    |   |                |      |                 |                          |
|                                                                                                    |                                                                                                    |                                                                                   |          |    |    |   |                |      |                 |                          |
|                                                                                                    |                                                                                                    |                                                                                   |          |    |    |   |                |      | 0 / 6           | 0000                     |
|                                                                                                    |                                                                                                    |                                                                                   |          |    |    |   |                |      |                 |                          |
| 012.メーターの位置・向き、散水栓の位置が竣工図面と現                                                                                                    | 場で相違はないですか? 📈                                                                                                    |                                                                                   |          |    |    |   |                |      |                 |                          |
|                                                                                                    |                                                                                                    |                                                                                   |          |    |    |   |                |      |                 |                          |
| ● (\$\$)                                                                                                    |                                                                                                    |                                                                                   |          |    |    |   |                |      |                 |                          |
|                                                                                                    |                                                                                                    |                                                                                   |          |    |    |   |                |      |                 |                          |
|                                                                                                    |                                                                                                    |                                                                                   |          |    |    |   |                |      |                 |                          |
|                                                                                                    |                                                                                                    |                                                                                   |          |    |    |   |                |      |                 |                          |
| 入力内容を御確認いただくための自動返信メール受信用のメー                                                                                                    | ルアドレスを入力してください。                                                                                                    | 必須                                                                                |          |    |    |   |                |      |                 |                          |
| 入力内容を御確認いただくための自動返信メール受信用のメー<br>メールアドレス                                                                                                    | ルアドレスを入力してください。                                                                                                    | 必須                                                                                |          |    |    |   |                |      |                 |                          |
| 入力内容を御確認いただくための自動返信メール受信用のメー<br>メールアドレス<br>メールアドレス @ਗ                                                                                                    | ルアドレスを入力してください。                                                                                                    | 必須<br>メールアドレス (確認) <u>必須</u>                                                      | seaka in |    |    |   |                |      |                 |                          |
| 入力内容を御確認いただくための自動返信メール受信用のメー<br>メールアドレス<br>メールアドレス 30月<br>kyuhaikan@logoform.city.hirakata.osaka.jp                                                                                                    | ルアドレスを入力してください。<br>41/128                                                                                                    | 必須<br>メールアドレス (確認) 必須<br>xyuhaikan@logoform.city.hirakata.c                       | osaka.jp |    |    |   |                |      | 41              | / 128                    |
| 入力内容を御確認いただくための自動返信メール受信用のメー<br>メールアドレス<br><sup>メールアドレス ※無</sup><br>cyuhaikan@logoform.city.hirakata.osaka.jp                                                                                                    | ルアドレスを入力してください。<br>41/128                                                                                                    | 必須<br>メールアドレス (確認) <mark>必須</mark><br>syuhaikan@logoform.city.hirakata.c          | osaka.jp |    |    |   |                |      | 41,             | / 128                    |
| 入力内容を御確認いただくための自動返信メール受信用のメー<br>メールアドレス<br>メールアドレス XM<br>syuhaikan@logoform.city.hirakata.osaka.jp                                                                                                    | ルアドレスを入力してください。<br>41/128 × 41/128                                                                                                    | 必須<br>メールアドレス (確認) 必須<br>xyuhaikan@logoform.city.hirakata.c                       | osaka.jp |    |    |   |                |      | 41,             | / 128                    |
| 入力内容を御確認いただくための自動返信メール受信用のメー<br>メールアドレス<br><=ルアドレス 2010<br>cyuhaikan@logoform.city.hirakata.osaka.jp<br>予約日・氏名・住所・電話番号等、入力内容に誤りはないです                                                                                                    | ルアドレスを入力してください。<br>41/128 × 41/128                                                                                                    | 必須<br>メールアドレス (確認) <mark>必須</mark><br>syuhaikan@logoform.city.hirakata.c          | osaka.jp |    |    |   |                |      | 41,             | / 128                    |
| 入力内容を御確認いただくための自動返信メール受信用のメー<br>メールアドレス<br>メールアドレス XM<br>cyuhaikan@logoform.city.hirakata.osaka.jp<br>予約日・氏名・住所・電話番号等、入力内容に誤りはないです                                                                                                    | ルアドレスを入力してください。<br>41/128 × 41/128                                                                                                    | 必須<br>メールアドレス (確認) <mark>必須</mark><br>xyuhaikan@logoform.city.hirakata.c          | osaka.jp |    |    |   |                |      | 41,             | / 128                    |
| 入力内容を御確認いただくための自動返信メール受信用のメー<br>メールアドレス<br>メールアドレス ØM<br>cyuhaikan@logoform.city.hirakata.osaka.jp<br>予約日・氏名・住所・電話番号等、入力内容に誤りはないです<br>③ はい                                                                                                    | ルアドレスを入力してください。<br>41/128 <sup>×</sup><br>か? 必須                                                                                                    | 必須<br>×ールアドレス (確認) <mark>必須</mark><br>xyuhaikan@logoform.city.hirakata.c          | osaka.jp |    |    |   |                |      | 41,             | / 128                    |
| 入力内容を御確認いただくための自動返信メール受信用のメー<br>メールアドレス<br>×ールアドレス XMA<br>kyuhaikan@logoform.city.hirakata.osaka.jp<br>予約日・氏名・住所・電話番号等、入力内容に誤りはないです                                                                                                    | ルアドレスを入力してください。<br>41/128 ×<br>か? 必須                                                                                                    | 必須<br>メールアドレス (確認) <mark>必須</mark><br>syuhaikan@logoform.city.hirakata.c          | osaka.jp |    |    |   |                |      | 41,             | / 128                    |
| 入力内容を御確認いただくための自動返信メール受信用のメー<br>メールアドレス<br>×ールアドレス 🐲<br>kyuhaikan@logoform.city.hirakata.osaka.jp<br>予約日・氏名・住所・電話番号等、入力内容に誤りはないです                                                                                                    | ルアドレスを入力してください。<br>41/128 × 41/128 × 41 | 必須<br>メールアドレス (確認) 必須<br>cyuhaikan@logoform.city.hirakata.c                       | osaka.jp |    |    |   |                |      | 41,             | / 128                    |
| 入力内容を御確認いただくための自動返信メール受信用のメー<br>メールアドレス<br>メールアドレス 2010<br>kyuhaikan@logoform.city.hirakata.osaka.jp<br>予約日・氏名・住所・電話番号等、入力内容に誤りはないです                                                                                                    | ルアドレスを入力してください。<br>41/128 ×<br>か? 必須<br>信」ボタンを押下してください。                                                                                                    | 必須<br>×ールアドレス (確認) <mark>必須</mark><br>cyuhaikan@logoform.city.hirakata.c          | osaka.jp |    |    |   |                |      | 41,             | / 128                    |
| 入力内容を御確認いただくための自動返信メール受信用のメー<br>メールアドレス<br>×ールアドレス<br>eyuhaikan@logoform.city.hirakata.osaka.jp<br>予約日・氏名・住所・電話番号等、入力内容に誤りはないです<br>() はい<br>入力は以上となります。確認画面に進み、内容を確認後、「送                                                                                                 | ルアドレスを入力してください。<br>41/128<br>なり、 必須<br>信」ボタンを押下してください。<br>← 1つ前の画面に戻る → 確認画面へ                                                                                                    | 必須<br><-ルアドレス (確認) 必須<br>cyuhaikan@logoform.city.hirakata.c                       | osaka.jp |    |    |   |                |      | 41,             | / 128                    |
| 入力内容を御確認いただくための自動返信メール受信用のメー         メールアドレス         メールアドレス ※#         syuhaikan@logoform.city.hirakata.osaka.jp         予約日・氏名・住所・電話番号等、入力内容に誤りはないです         ③ はい         入力は以上となります。確認画面に進み、内容を確認後、「送         こに入力して検索                                                | ルアドレスを入力してください。<br>41/128<br>か? 必須<br>信」ボタンを押下してください。<br>←1つ前の画面に戻る →確認画面へ                                                                                                    | 必須<br>×−ルアドレス (確認) 必須<br>cyuhaikan@logoform.city.hirakata.c                       | osaka.jp |    |    |   |                |      | 41,<br>41,      | / 128                    |
| 入力内容を御確認いただくための自動返信メール受信用のメー<br>メールアドレス<br>メールアドレス Will<br>cyuhaikan@logoform.city.hirakata.osaka.jp         予約日・氏名・住所・電話番号等、入力内容に誤りはないです<br><ul> <li>はい</li> <li>入力は以上となります。確認画面に進み、内容を確認後、「送</li> <li>こに入力して検索</li> <li>ごに入力して検索</li> <li>ごに入力して検索</li> </ul> ごに入力して検索 | ルアドレスを入力してください。<br>41/128<br>か? 必須<br>信」ボタンを押下してください。<br>←1つ前の画面に戻る →確認画面へ                                                                                                    | 必須<br>K→ルアドレス (確認) 必須<br>xyuhaikan@logoform.city.hirakata.c<br>#<br>ひ 入力内容を一時保存する | osaka.jp |    |    |   |                |      | 41,<br>FI (1)), | ( 128<br>A <sub>20</sub> |
| スカ内容を御確認いただくための自動返信メール受信用のメー<br>メールアドレス<br><ールアドレス (2011)                                                                                                    | ルアドレスを入力してください。<br>41/128<br>か? 必須<br>信」ボタンを押下してください。<br>←1つ前の画面に戻る →確認画面へ                                                                                                    | 必須<br>ペールアドレス(確認) 必須<br>cyuhaikan@logoform.city.hirakata.c                        | osaka.jp |    |    |   |                | ~    | 41,             | ( 128<br>A <sub>20</sub> |

| :   | G 共通ポータル          | ×   ⊷ LoGo7オーム                           | × 🤲 【枚方市上下水道局】給水                 | 装置工制 × - | +              |                          |               |           |                |                   |    |    |   |   |     |     |               | -                 | o x |
|-----|-------------------|------------------------------------------|----------------------------------|----------|----------------|--------------------------|---------------|-----------|----------------|-------------------|----|----|---|---|-----|-----|---------------|-------------------|-----|
| e c | https://tb.       | ogoform.st-japan.asp.lgwan.jp/form/H276/ | 325927                           |          |                |                          |               |           |                |                   |    | Aø | ☆ | S | ¢ЦФ | £_≡ | Ē             | ~~ ·              | · 🜔 |
|     | 合、その旨がわ;<br>ください。 | かるように記載して                                |                                  |          |                |                          |               |           |                |                   |    |    |   |   |     |     |               |                   |     |
|     | Q7. このI           | 「事の完成検査受検希望日を1                           | つお選びください。なお、                     | 既に予約な    | が全て埋ま          | まっている                    | る日は選択         | できません     | <b>6</b> 。     |                   |    |    |   |   |     |     |               |                   |     |
|     | 2023年12月5日        |                                          |                                  |          |                |                          |               |           |                |                   |    |    |   |   |     |     |               |                   |     |
|     | Q8.検査の            | )種類を選択してください(複                           | 数選択可)。                           |          |                |                          |               |           |                |                   |    |    |   |   |     |     |               |                   |     |
|     | 直結 (戸建)           |                                          |                                  |          |                |                          |               |           |                |                   |    |    |   |   |     |     |               |                   |     |
|     | Q9. この検           | <b>資査場所での公共下水道接続の</b>                    | 有無を選択してください。                     |          |                |                          |               |           |                |                   |    |    |   |   |     |     |               |                   |     |
|     | 有                 |                                          |                                  |          |                |                          |               |           |                |                   |    |    |   |   |     |     |               |                   |     |
|     | Q10. 20           | )検査場所では検査合格後、同                           | 時開栓か閉栓のどちらか選                     | 択してくけ    | ださい。           |                          |               |           |                |                   |    |    |   |   |     |     |               |                   |     |
|     | 同時開栓              |                                          |                                  |          |                |                          |               |           |                |                   |    |    |   |   |     |     |               |                   |     |
|     | Q11. 20           | )検査場所の特別な事情等、何                           | かあれば記入してください                     | •        |                |                          |               |           |                |                   |    |    |   |   |     |     |               |                   |     |
|     | 0.1.2             |                                          |                                  | )=/      | マナショ           |                          |               |           |                |                   |    |    |   |   |     |     |               |                   |     |
|     |                   | -ターの位直・向さ、敢水柱の                           | 加値が竣工凶面と現場で相                     | 達はない     | 10917          |                          |               |           |                |                   |    |    |   |   |     |     |               |                   |     |
|     | 1.500054          | 「体認いただくための白動液気                           |                                  | 1.751-   | +1 7 4         | ****                     |               |           |                |                   |    |    |   |   |     |     |               |                   |     |
|     |                   | IM推認いたに、ための自動返信                          |                                  | VACA     |                | /20110                   |               |           |                |                   |    |    |   |   |     |     |               |                   |     |
|     | X-11/FUX          | kyunaikan@                               | liogoform.city.nirakata.osaka.jp |          |                |                          |               |           |                |                   |    |    |   |   |     |     |               |                   |     |
|     | 予約日・氏名            | <b>ム・住所・電話番号等、入力内</b>                    | 容に誤りはないですか?                      |          |                |                          |               |           |                |                   |    |    |   |   |     |     |               |                   |     |
|     | はい                |                                          |                                  |          |                |                          |               |           |                |                   |    |    |   |   |     |     |               |                   |     |
|     |                   |                                          |                                  |          |                | / 1つ前の雨                  | 両面に戻る         |           |                |                   |    |    |   |   |     |     |               |                   |     |
|     |                   |                                          |                                  |          |                |                          |               |           |                |                   |    |    |   |   |     |     |               |                   |     |
|     |                   |                                          | 本フォームのお問い合わせ先: 枚方                | 市上下水道局上  | 上水道管理課 前       | 電話番号: 072-8              | -848-5514 ×-  | ールアドレス: k | xyuhaikan@city | v.hirakata.osaka. | jp |    |   |   |     |     |               |                   |     |
| م 🗄 | ここに入力して検索         | Hi 📕                                     | 8 💽 🖬                            | Powere   | red by LoGo J; | <del>7 − Δ − ©</del> 1RU | USTBANK, Inc. | 利用规制      |                |                   |    |    |   |   |     | ~ 1 | ⊋ dŵ <u>A</u> | 13:47<br>2023/11, | /24 |
|     |                   |                                          |                                  |          |                |                          |               |           |                |                   |    |    |   |   |     |     |               |                   |     |
|     |                   |                                          | 手順4 Q1~Q12の                      | 回答内征     | 容に誤り           | りがない                     | 場合、「          | 送信」を      | シクリッ           | クします。             | ,  |    |   |   |     |     |               |                   |     |

| ి 🗖 🛛 🖾 | 共通ポータル                    | ×   ∞ LoGo7オ-ム                     | : 微 【故方市上下水道局】給水装置工制 🗙 🕂 |    |     |   |     |     |     |   | -  | đ | × |
|---------|---------------------------|------------------------------------|--------------------------|----|-----|---|-----|-----|-----|---|----|---|---|
| ← C (   | https://tb.logoform.st-ja | apan.asp.lgwan.jp/form/H276/325927 |                          | AN | ⊕ ☆ | S | ¢ I | C)) | £_= | Ē | ~~ |   | b |

【枚方市上下水道局】給水装置工事の完成検査日予約またはキャンセル受付フォーム

| 💕 入力フォーム                                                                      |                                                                                         |                                   |                |
|-------------------------------------------------------------------------------|-----------------------------------------------------------------------------------------|-----------------------------------|----------------|
| 🗸 入力1                                                                         | ✓ 入力2                                                                                   | → 確認                              | 4 完了           |
| 送信完了                                                                          |                                                                                         |                                   |                |
| 入力ありかとうございました。<br>検査開始予定「時刻」は検査前日の1<br>お手数ですが、こちらまで電話連絡(<br>予約された日程は忘れないよう手元( | 15時までにこちらから電話連絡させていただきま<br>いただきますようお願いいたします。<br>こ控えておいてください。<br><b>&lt; 受付番号: DR000</b> | ますが、検査前日の15時以降になってもこち<br>029658 > | 5らから電話連絡がない場合、 |
|                                                                               | - 一入力内容を印刷                                                                              | 削する                               |                |
|                                                                               | ↓ 最初の画面に                                                                                | 戻る                                |                |
|                                                                               |                                                                                         |                                   |                |

手順5 以上で給水装置工事の完成検査予約日オンライン申請は完了です。検査の開始予定時刻の連絡をお待ちください。

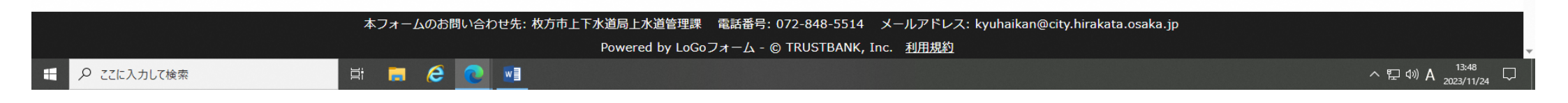

| 💕 入力フォーム                              |                            |                                                |         |
|---------------------------------------|----------------------------|------------------------------------------------|---------|
| 🗸 入力1                                 | 2 入力2                      | 3 確認                                           | 4 完了    |
| 入力内容を御確認いただ。<br>メールアドレス<br>メールアドレス 必須 | <ための自動返信メール受信用のメー<br>0/128 | - <b>ルアドレスを入力してください。</b> 必須<br>メールアドレス (確認) 必須 | 0 / 128 |
|                                       |                            |                                                |         |

| │ <b>G</b> 共通ポータル X │ 👐 LoGoフォ                   | オーム × だい 【枚方市上下水道局】 | 給水装置工業 × 十                                                            | -          |
|--------------------------------------------------|---------------------|-----------------------------------------------------------------------|------------|
| https://tb.logoform.st-japan.asp.lgwan.jp        | ı/form/H276/325927  |                                                                       |            |
| Q2. 当初予約時に入力されてい                                 | た受任者(枚方市指定給水装置工事    | 事事業者)の名称を入力してください。 <mark>必須</mark>                                    |            |
| (株) ひらかたアクリン工業                                   |                     |                                                                       |            |
|                                                  |                     |                                                                       | 13 / 60000 |
|                                                  |                     |                                                                       |            |
| Q3. 当初予約日を選択してくだ                                 | さい。 <mark>必須</mark> |                                                                       |            |
| 検査前日または検査当日といった直前にキ                              | ヤンセルされる場合は直ちに担当者まで電 | 話連絡してください。 必須                                                         |            |
| 2023-12-05                                       |                     |                                                                       |            |
|                                                  |                     |                                                                       |            |
|                                                  |                     |                                                                       |            |
| Q4. 当初予約されていた完成検討                                | 査場所の住所を入力してください。    | , 必須                                                                  |            |
| 楠葉斤4丁目18-54(1号地)                                 |                     |                                                                       |            |
|                                                  |                     |                                                                       |            |
|                                                  |                     |                                                                       |            |
|                                                  |                     |                                                                       |            |
|                                                  |                     |                                                                       |            |
|                                                  |                     |                                                                       | 16/ 60000  |
|                                                  |                     |                                                                       |            |
| 入力内容を御確認いただくための                                  | 自動返信メール受信用のメールアト    | ドレスを入力してください。 必須                                                      |            |
| メールアドレス                                          |                     |                                                                       |            |
| メールアドレス 必須<br>Invultationのcity birakata ocaka in |                     | メールアドレス (確認) <mark>必須</mark>                                          |            |
|                                                  |                     |                                                                       | 22 / 120   |
|                                                  |                     | 32 / 128                                                              | 32 / 128   |
|                                                  | 一件2、中空大地32% 「光厅」。   |                                                                       |            |
| 入力は以上となりまり。確認画面                                  | に進め、内谷で唯談伎、「达信」/    | ドタンを押下してくたさい。                                                         |            |
|                                                  | ← 1                 | つ前の画面に戻る →確認画面へ進む 日入力内容を一時保存する                                        |            |
|                                                  |                     |                                                                       |            |
|                                                  | 本フォームのお問い合わせ先: 枚    | な方市上下水道局上水道管理課 電話番号: 072-842-5514 メールアドレス: kyuhaikan@city.hirakata.os | saka.jp    |
| ここに入力して検索                                        | H 🖪 🤗 🙍 🖬           | Powered by LoGo フォーム - © TRUSTBALK, Inc. 利用規約                         | へ 史 (如) A  |
|                                                  |                     |                                                                       | 2023/1     |
|                                                  |                     |                                                                       |            |

| :            | ]   G 共通ポータル        | ×   100077−L                            | × 👷 【枚方市上下水道局】給水装】    | EI × +          |                  |           |       |          |   |       | -            | ð X      |
|--------------|---------------------|-----------------------------------------|-----------------------|-----------------|------------------|-----------|-------|----------|---|-------|--------------|----------|
| $\leftarrow$ | C 🕆 https://tb.logo | oform.st-japan.asp.lgwan.jp/form/H276/3 | 25927                 |                 |                  |           | A     | \$<br>\$ | G | () {≡ | 1            | 🜔        |
| 【枚方          | 5市上下水道局】給           | 水装置工事の完成検査日予約                           | またはキャンセル受付フォー         | -4              |                  |           |       |          |   |       |              | <u>^</u> |
|              |                     |                                         |                       |                 |                  |           |       |          |   |       |              |          |
|              | 📝 入力フォーム            | 4                                       |                       |                 |                  |           |       |          |   |       |              |          |
|              | 1.44                |                                         | 1+2                   |                 |                  | 700=51    |       |          |   |       | <b>○</b> = 7 |          |
|              |                     |                                         | ✓ X)]2                |                 |                  | 3 唯認      |       |          |   |       | - 4 元 ʃ      |          |
|              | 入力内容確認              |                                         |                       |                 |                  |           |       |          |   |       |              |          |
|              |                     |                                         |                       |                 |                  |           |       |          |   |       |              |          |
|              | 個人情報及び一             | - 時保存の注意点及び注意事                          | 頃及び予約後のキャンセル等         | を確認後に図を入れ       | れてください。          |           |       |          |   |       |              |          |
|              | 上記の内容について           | て確認しました。                                |                       |                 |                  |           |       |          |   |       |              |          |
|              | Q1. 以下のい            | ヽずれかを選択してください                           | )                     |                 |                  |           |       |          |   |       |              |          |
|              | 一度行った予約を当           | キャンセルする                                 |                       |                 |                  |           |       |          |   |       |              |          |
|              | Q2. 当初予約            | り時に入力されていた受任者                           | (枚方市指定給水装置工事事         | 業者)の名称を入        | カしてください。         |           |       |          |   |       |              |          |
|              | (株) ひらかたアク          | クリン工業                                   |                       |                 |                  |           |       |          |   |       |              |          |
|              | 03. 当初予約            | り日を選択してください。                            |                       |                 |                  |           |       |          |   |       |              |          |
|              | 検査前日または検査           | 音当日といった直 2023年12月                       | B                     |                 |                  |           |       |          |   |       |              |          |
|              | 前にキャンセルされ 担当者まで電話連続 | れる場合は直ちに<br>絡してください。                    |                       |                 |                  |           |       |          |   |       |              |          |
|              | 04. 当初予約            | りされていた完成検査場所の                           | 住所を入力してください。          |                 |                  |           |       |          |   |       |              |          |
|              | 楠葉斤4丁目18-5          | 54 (1号地)                                |                       |                 |                  |           |       |          |   |       |              |          |
|              | 고는 바깥 순생자           |                                         |                       |                 | <b></b>          |           |       |          |   |       |              |          |
|              | 人力内容を御館             | 進認いたたくための自動返信                           | メール受信用のメールアトレ         | スを入力してくため       | C (10            |           |       |          |   |       |              |          |
|              | X-11/FUX            | kyuhaikan@                              | ity.hirakata.osaka.jp |                 |                  |           |       |          |   |       |              |          |
|              |                     |                                         |                       | ← 最初に戻る         | - 1つ前の画面に戻る → 送信 |           |       |          |   |       |              |          |
|              | ♀ ここに入力して検索         | Et 📻                                    | 6 💿 🖬                 |                 |                  |           |       |          |   | ^     | 토 (10) A 🔐   | 14:20    |
|              |                     |                                         |                       |                 |                  |           |       |          | _ |       | 202          | 5/11/24  |
|              |                     | 手順2 Q1~Q4                               | の回答内容に誤りがない           | <b>い場合、「送信」</b> | をクリックします。以       | 上でキャンセル手統 | 売きは終了 | です。      |   |       |              |          |
|              |                     | この後、必                                   | ず新たな日程で完成検査           | E日の予約を取り        | り直してください。        |           |       |          |   |       |              |          |